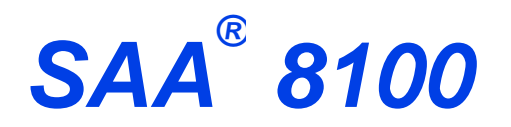

**SELECTIVE ADSORPTION ANALYZER** 

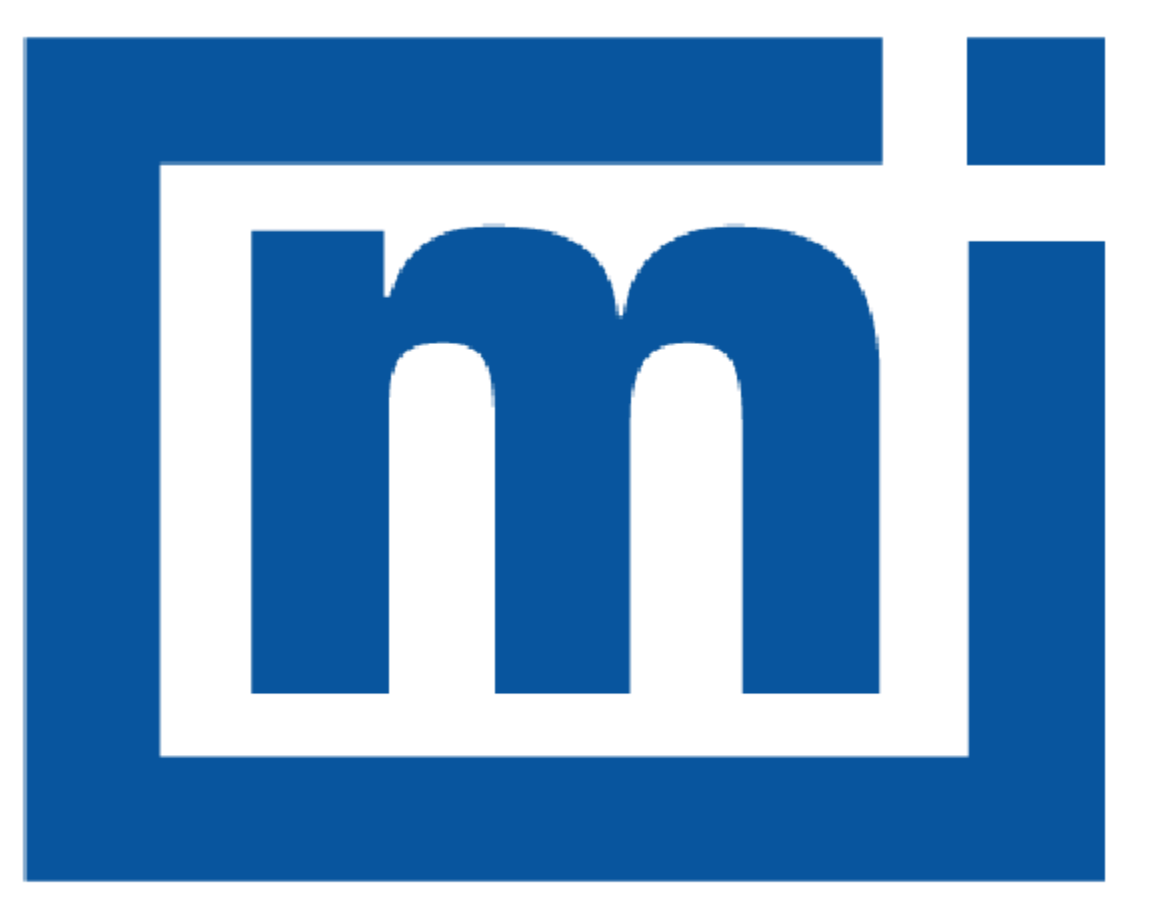

# micromeritics®

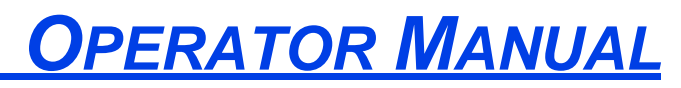

810-42800-01 Dec 2024 (Rev A)

### TRADEMARKS

MicroActive is a trademark of Micromeritics Instrument Corporation. Micromeritics is a registered trademark of Micromeritics Instrument Corporation. Process Eye and Cirrus are trademarks of MKS Instruments, Inc. SAA is a registered trademark of Micromeritics Instrument Corporation. Microsoft and Windows are registered trademarks of Microsoft Corporation.

#### Copyright

The software described in this manual is furnished under a license agreement and may be used or copied only in accordance with the terms of the agreement.

### **C**ORPORATE **P**ROFILE

Micromeritics Instrument Corporation is the world's leading supplier of high-performance systems to characterize particles, powders and porous materials with a focus on physical properties, chemical activity, and flow properties. Our technology portfolio includes: pycnometry, adsorption, dynamic chemisorption, particle size, intrusion porosimetry, powder rheology, and activity testing of catalysts. The company has R&D and manufacturing sites in the USA, UK, and Spain, and direct sales and service operations throughout the Americas, Europe, and Asia. Micromeritics systems are the instruments-of-choice in more than 10,000 laboratories of the world's most innovative companies and prestigious government and academic institutions. Our world-class scientists and responsive support teams enable customer success by applying Micromeritics technology to the most demanding applications. For more information, please visit www.Micromeritics.com.

# CONTACT US

#### **Micromeritics Instrument Corporation**

4356 Communications Drive Norcross, GA / USA / 30093-2901 Phone: 1-770-662-3636 Fax: 1-770-662-3696 www.Micromeritics.com

#### Instrument Service or Repair

Phone: 1-770-662-3666 International: Contact your local distributor or call 1-770-662-3666 Service.Helpdesk@Micromeritics.com

#### **Micromeritics Application Support**

Support@Micromeritics.com

### **Table of Contents**

| SAA 8100 and MKS Cirrus 3 Interface      | 1 |
|------------------------------------------|---|
| Cirrus 3 Mass Spectrometer Connection    | 2 |
| Network Configuration                    |   |
| Create a Recipe                          | 3 |
| Load a Sample                            | 5 |
| SAA Data and the MicroActive Application | 8 |

# SAA 8100 AND MKS CIRRUS 3 INTERFACE

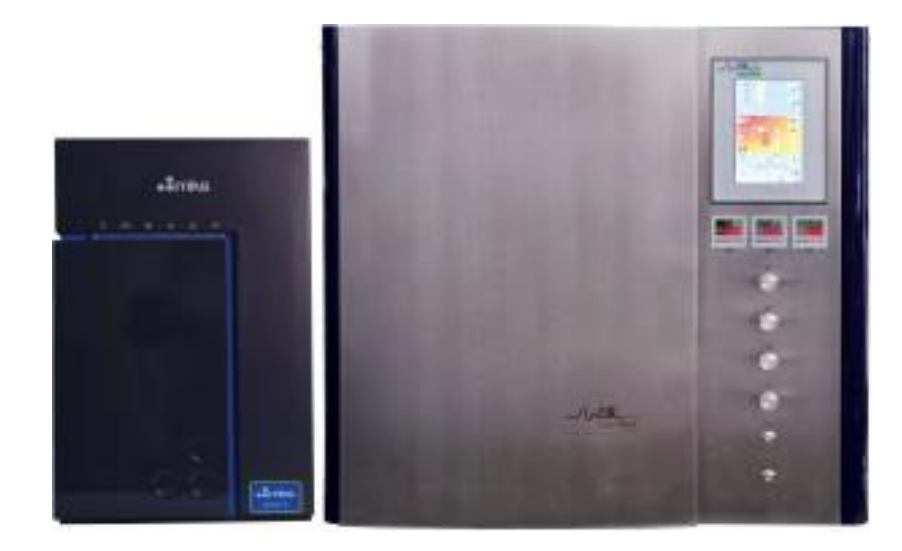

This manual provides guidelines for setting up experiments and how to load data into the Micromeritics MicroActive application. Other manuals and documents to be used in conjunction with this SAA 8100 Operator Manual:

- Micromeritics MicroActive Operator Manual
- MKS Cirrus 3 Manual
- MKS Process Eye Professional and EasyView User Manual
- PID Process@ User's Manual

The 8100 Selective Adsorption Analyzer (SAA) is a dynamic adsorption analyzer based upon the vapor-solid equilibrium for reversible systems. Both transient and equilibrium adsorption data can be collected and analyzed. A carrier gas flows continuously through the sample column. Adsorptives of interest are blended in with automatic valves. After exiting the column, the composition of the gas stream is analyzed by a mass spectrometer. Gas flow rate is controlled by mass flow controllers (MFCs). Gas blending is done with pneumatically controlled, zero-dead-volume rotary valves. Thermocouples measure the gas temperature above and below the sample. The thermocouple positions are adjustable to accommodate a range of sample volumes.

A furnace is available for activating samples or maintaining an elevated temperature through the analysis. Temperatures over 450 °C are not recommended for the stainless steel sample column.

Pressure in the system is controlled with servo valve. Pressures over 10 bar are not recommended.

The mass spectrometer connection is as close to the bottom of the sample column as possible to minimize delay and spreading in the signal. For analyses at elevated pressure, an alternative mass spec port is provided after the pressure valve.

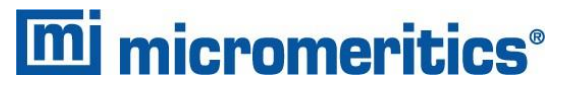

The outlet flow rate is measured by a mass flow meter.

Furnace temperature, valves, MFCs, and pressure are controlled through the PID Process@ software. Automatic operation is achieved by defining sessions. See the PID Process@ User's Manual for further details.

#### **CIRRUS 3 MASS SPECTROMETER CONNECTION**

The mass spectrometer capillary attaches to a bulkhead connector on the left side of the instrument. An adapter kit [*part number 810-33010-00*] is provided for connecting an MKS Cirrus 3 mass spectrometer to the instrument. See the Micro-Cirrus 3 Interface Installation Instructions [*part number 004-42805-00*] for information on connecting the SAA 8100 and the Cirrus 3 Mass Spectrometer.

#### **NETWORK CONFIGURATION**

The SAA 8100 and Cirrus 3 require separate Ethernet connections to a computer. A switch can be used to connect both instruments to one Ethernet port on the computer; however, they must both be on the same subnet.

Initially, the 8100 is configured to use an address that starts with 168.12 and the Cirrus 3 is set to automatically configure the PC's IP address. Once a connection to the Cirrus 3 is established, it can be configured to use a static IP address that begins with 168.12. See the Micro-Cirrus 3 Interface Installation Instructions [*part number 004-42805-00*] for information on connecting the SAA 8100 and the Cirrus 3 Mass Spectrometer.

### CREATE A RECIPE

Prepare a session in the MKS Process Eye Professional software to set flow rates, operate valves, and trigger the mass spec. Refer to the *MKS Process Eye Professional and EasyView User Manual.* 

Setting GC01 to 1 triggers the mass spectrometer. Setting GC01 to 1 in a subsequent step stops data collection on the mass spectrometer.

In the MKS Process Eye Professional application:

1. Select *EFFI* as the system type on the Recipe Control panel.

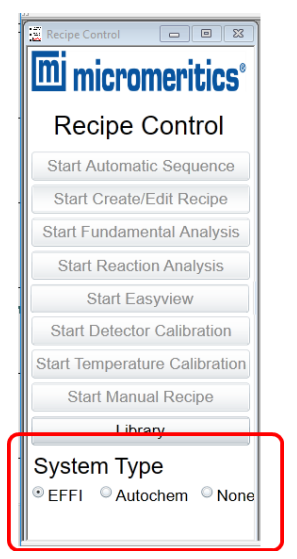

- 2. Create a recipe to measure the masses of interest. Refer to the *MKS Process Eye Professional and EasyView User Manual* for detailed instructions.
- 3. Load the sample in the SAA 8100 sample column. See *Load a Sample on page 5*.
- 4. Click Start Automatic Analysis and select the recipe.
- 5. Click Begin. Data collection will start when the trigger signal is received from the SAA 8100.

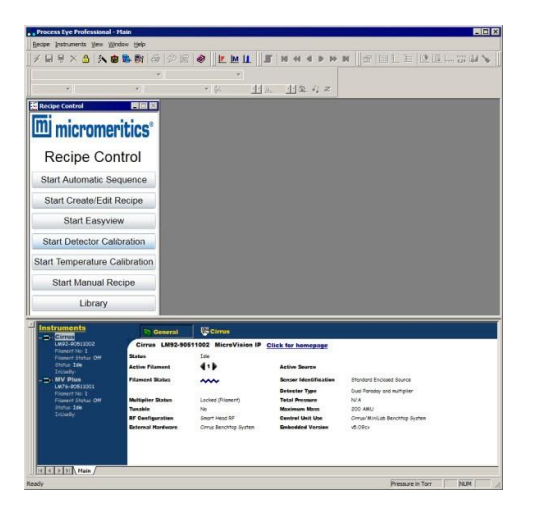

# LOAD A SAMPLE

7/8 in. wrench

Required tools:

- 1/2 in. wrench
- Glass packing rods
- Funnel
- 1. Open the furnace compartment door.
- 2. Open the latches on the top and bottom of the furnace.

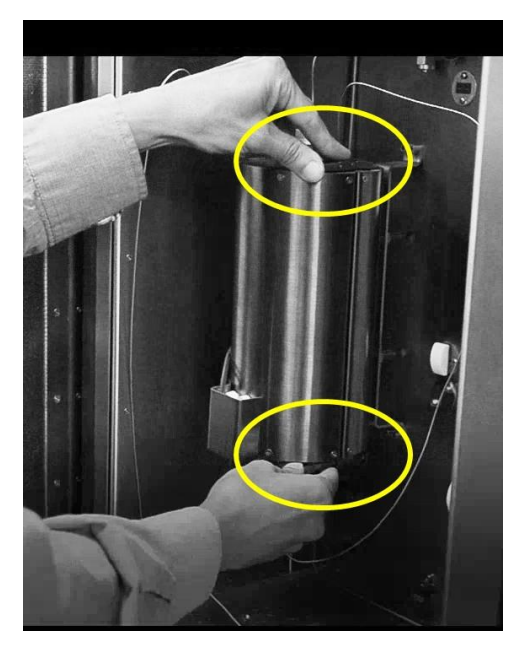

Open latches at top and bottom of furnace

3. Open the furnace and gently pull the sample column clear of the furnace.

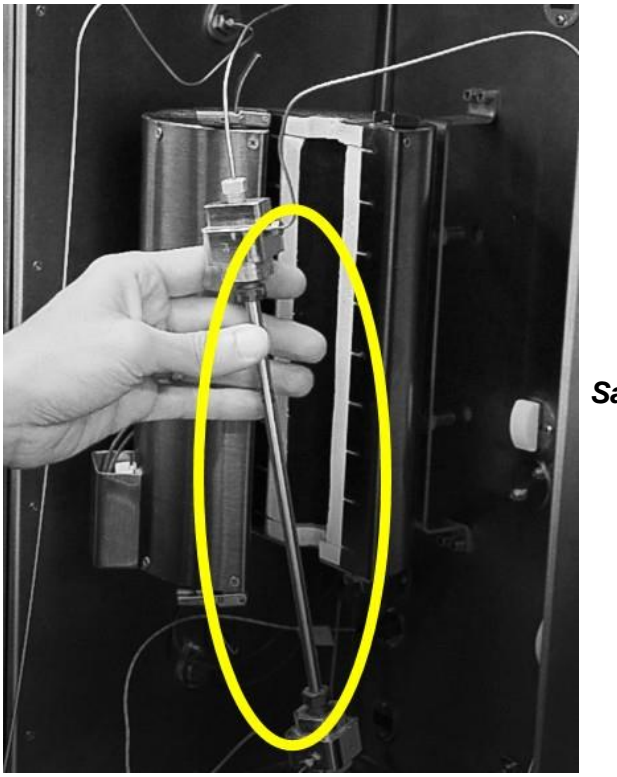

Sample column

4. Place a 7/8 in. wrench on the bottom of the top sample block and a 1/2 in. wrench on the sample column nut. Loosen the nut just enough so it can be turned by hand. Repeat the process for the bottom nut.

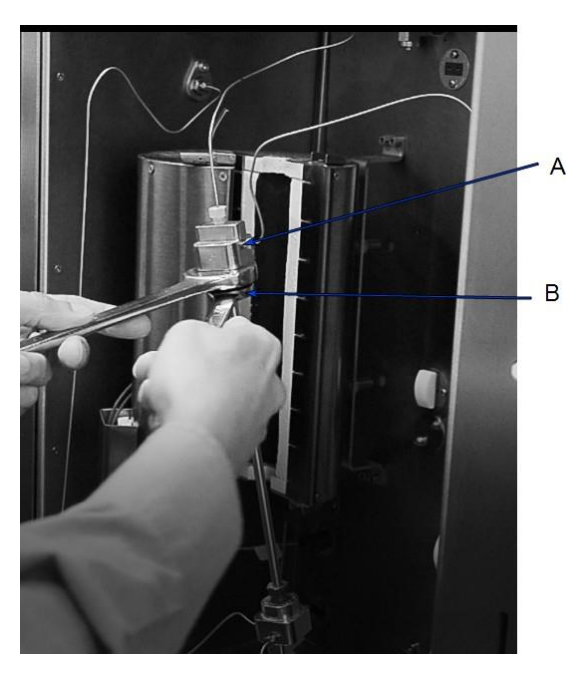

- A. Sample column block
- B. Sample column nut

- 5. Turn the top nut with your fingers until it slides down the sample column. Hold the column and lift the top block until the thermocouple is clear.
- 6. Turn the bottom nut until it is free and lift the sample column clear of the bottom thermocouple.
- 7. Remove (or load) the sample. Quartz or glass wool is packed into the tube to provide a platform for the sample. Glass packing rods and a funnel for loading the sample are provided in the accessories kit.
- 8. Reverse the removal process to install the column. The position of the thermocouples may be adjusted after loosening the 3/8 in. PEEK nuts on the sample blocks. Ensure the sample column nuts and thermocouple nuts are snug to avoid leaks.

### SAA DATA AND THE MICROACTIVE APPLICATION

Data recorded by the SAA 8100 can be exported from the data viewer as a text file. (Refer to the Process@ User's Manual.) The MKS Process Eye Professional application saves the mass spectrometer data as a text file. These two files are combined with mass spectrometer files in the Micromeritics MicroActive application to produce a sample file. In the MicroActive application, integration limits can be changed interactively, summary and plot reports can be produced, and advanced reports are available.